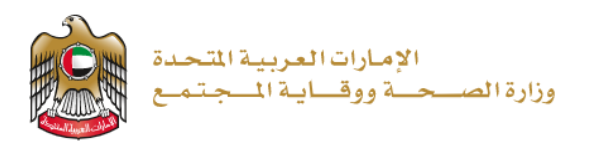

تجديد ترخيص مؤسسة صيدلانية

مستند دليل المستخدم إصدار رقم: 2.0

2023/1/5

تم التحديث بتاريخ: 10 يناير 2023

وزارة الصحة ووقاية المجتمع - دولة الإمارات العربية المتحدة

|    | ول المحتويات                   | جد |
|----|--------------------------------|----|
| 2  | نظرة عامةً على الخدمة - الموجز | .1 |
| 2  | شروط الخدمة                    | .2 |
| 3  | إنشاء حساب جديد                | .3 |
| 5  | تسجيل الدخول إلى النظام        | .4 |
| 7  | معاينة الطلب                   | .5 |
| 11 | إضافة ملفات المرفقات           | .6 |
| 13 | تقديم الطلب                    | .7 |
| 14 | إجراء الدفع                    | .8 |
|    |                                |    |

## 1. نظرة عامة على الخدمة - الموجز

تتيح هذه الخدمة تجديد الترخيص المنتهي الصلاحية لمؤسسة صيدلانية لبيع المنتجات الدوائية والمستلزمات الطبية أو تسجيل واستيراد وتوزيع المنتجات الدوائية والمستلزمات الطبية أو تمثيل الشركات ومصانع الدواء والمستلزمات الطبية العالمية المسجلة داخل الدولة أو تصدير وإعادة تصدير المنتجات الدوائية والمستلزمات الطبية أو تصنيع المنتجات الدوائية والمستلزمات الطبية.

## الجمهور المستفيد من الخدمة

أماكن تقديم الخدمة

- الصيدليات
- المستودعات

الموقع الإلكتروني لوزارة الصحة ووقاية

مصانع الأدوية و الوسائل الطبية

المجتمع

- المكاتب العلمية
- المستودعات بغرض التصدير
  - 2. شروط الخدمة
- يجب أن تكون المنشأة مفتوحة و تمارس النشاط.
- يجب أن يكون الصيدلي المسؤول على رأس عمله
- يمكن للمنشأة بدء عملية التجديد قبل شهرين من تاريخ انتهاء الصلاحية

إذا كنت مستخدمًا جديدًا (أي ليس لديك حساب بعد)، قم بالتسجيل وإنشاء حساب جديد حتى تتمكن من الوصول إلى خدمات وزارة الصحة ووقاية المجتمع.

إذا كنت بالفعل أحد مستخدمي موقع وزارة الصحة ووقاية المجتمع، فانتقل إلى <u>تسجيل الدخول إلى النظام مباشرة</u>

| إنشاء حساب جديد - تسجيل جديد/ تسجيل دخول                                                                                                    | # |
|----------------------------------------------------------------------------------------------------|---|
| إذا كنت مستخدمًا جديدًا (أي ليس لديك حساب بعد)، قم بإنشاء حساب جديد أولاً.<br>- اذهب إلى الموقع الرسمي <u>لوزارة الصحة ووقاية المجتمع</u><br>- على الجانب الأيمن اضغط على "تسجيل الدخول"<br>- اذا كنت مستخدمًا جديدًا، ليس لديك حساب بعد، اضغط على "تسجيل جديد"                                                                                                    | 1 |
| lumito Ana Empirica Control a Section 2010 Control a Section 2010 Co | 2 |
| وزارة الصحة ووقاية المجتمع                                                                                                    |   |
| تسجیل الدفول تسجیل جدید<br>شجیل الدفول بالهویة الرقمیة<br>باباباستانی معروفتر رفار                                                                                                    |   |

## 3. إنشاء حساب جديد

|                                                       | ، واتباع الخطوات التالية                                                                                                    | ، قم بإدخال جميع البيانات المطلوبة،                                                                                                    | للتسجيل،                                      |
|-------------------------------------------------------|----------------------------------------------------------------------------------------------------|----------------------------------------------------------------------------------------------------|-----------------------------------------------|
| - 971+                                                | 05xxxxxxxx                                                                                                    | يانات المطلوبة                                                                                                    | من فضلك ادخل الب                              |
| ~                                                     | يد<br>اندار                                                                                                    |                                                                                                    |                                               |
| ~                                                     | lips                                                                                                    | الإجليزية فقط ، والحد الأتمسي للطول هو 50.                                                                                                    | يقبل الحروف والأرقام                          |
| ~                                                     | line                                                                                                    | 8. تاما محرف ما است. الدريم غرف العالم                                                                                                    | A                                             |
| <u>`</u>                                              | النوان                                                                                                    | ڪي اردي ( زنڊ , ۱ جرت مين , ويند بحروب بڪ سي ن                                                                                                    | 📘 پچپ ان سسی                                  |
| ~                                                     | iur                                                                                                    | س                                                                                                    | التحقق من كلمة ال                             |
| ~                                                     | المتار<br>مجرمة الاستعدر                                                                                                    |                                                                                                    | الاسم الأول                                   |
| ×                                                     | نعتل                                                                                                    |                                                                                                    |                                               |
|                                                       | الم یکن لنوله این الدمول من خارج نطق وزارهٔ المسمة 🗌                                                                                                    |                                                                                                    | الاسم الأوسط                                  |
|                                                       | BYHS                                                                                                    |                                                                                                    | اسم العائلة                                   |
|                                                       | كلية التنق                                                                                                    | amail@                                                                                                    |                                               |
| إلغاء                                                 | إنشاء حساب جديد                                                                                                    | email@                                                                                                    | audress.com                                   |
|                                                       |                                                                                                    |                                                                                                    |                                               |
|                                                       |                                                                                                    |                                                                                                    |                                               |
|                                                       |                                                                                                    |                                                                                                    |                                               |
|                                                       |                                                                                                    |                                                                                                    |                                               |
|                                                       |                                                                                                    |                                                                                                    |                                               |
|                                                       |                                                                                                    | صغط على "إلشاء حساب".                                                                                                    | >/ _                                          |
| ميع البيانات بنجاح                                    | يظهر التنبيه التالى لتأكيد حفظ ج                                                                                                    | صغط على "إنشاء حساب".<br>بعد الانتهاء من خطوات التسجيل، س                                                                                                    | - /<<br>- ب                                   |
| ميع البيانات بنجاح                                    | يظهر التنبيه التالي لتأكيد حفظ ج<br>ميل.                                                                                                    | صغط على "إنشاء حساب".<br>عد الانتهاء من خطوات التسجيل، س<br>إرسال بربد إلكتروني للتحقق من التف                                                                                                    | - /م<br>ب -<br>و                              |
| ميع البيانات بنجاح<br>رضح أدناه.                      | يظهر التنبيه التالي لتأكيد حفظ ج<br>ميل.<br>."؛ ستظهر هذه الرسالة كما هو مو                                                                                                    | صغط على "إنشاء حساب".<br>هد الانتهاء من خطوات التسجيل، س<br>إرسال بريد إلكتروني للتحقق من التف<br>هد الضغط على "إنشاء حساب جديد                                                                                                    | אי -<br>-<br>-<br>                            |
| ميع البيانات بنجاح<br>رضح أدناه.                      | يظهر التنبيه التالي لتأكيد حفظ ج<br>ميل.<br>."؛ ستظهر هذه الرسالة كما هو مو                                                                                                    | صغط على "إنشاء حساب".<br>عد الانتهاء من خطوات التسجيل، س<br>إرسال بريد إلكتروني للتحقق من التف<br>عد الضغط على "إنشاء حساب جديد                                                                                                    | >/ _<br>y _<br>y _                            |
| ميع البيانات بنجاح<br>رضح أدناه.                      | يظهر التنبيه التالي لتأكيد حفظ ج<br>ميل.<br>": ستظهر هذه الرسالة كما هو مو<br>رزارة المعة روقاية البنيع                                                                                                    | صغط على "إنشاء حساب".<br>بعد الانتهاء من خطوات التسجيل، س<br>إرسال بريد إلكتروني للتحقق من التف<br>بعد الضغط على "إنشاء حساب جديد                                                                                                    | י -<br>יי -<br>יי -                           |
| ميع البيانات بنجاح<br>رضح أدناه.                      | ميظهر التنبيه التالي لتأكيد حفظ ج<br>ميل.<br>"؟ ستظهر هذه الرسالة كما هو مو<br>وزارة المعة ورقابة المجتع<br>تسجيل الدفول تسجيل جديد                                                                                                    | صغط على "إنشاء حساب".<br>بعد الانتهاء من خطوات التسجيل، س<br>إرسال بريد إلكتروني للتحقق من التف<br>بعد الضغط على "إنشاء حساب جديد                                                                                                    | - ب<br>9<br>ب -                               |
| ميع البيانات بنجاح<br>رضح أدناه.                      | ميظهر التنبيه التالي لتأكيد حفظ ج<br>ميل.<br>"": ستظهر هذه الرسالة كما هو مو<br>رزارة المعة روقاية المبنع<br>سييل الدفول نسيل جديد<br>• ولكن لم يتم تفعيله بعد. تم إرسال رابط                                                                                                    | صغط على "إنشاء حساب".<br>بعد الانتهاء من خطوات التسجيل، س<br>إرسال بريد إلكتروني للتحقق من التف<br>بعد الضغط على "إنشاء حساب جديد<br>بعر الثناء حساب                                                                                                    | - ب<br>9<br>ب -                               |
| ميع البيانات بنجاح<br>رضح أدناه.                      | ميظهر التنبيه التالي لتأكيد حفظ ج<br>ميل.<br>الله ستظهر هذه الرسالة كما هو مو<br>وزارة الصاة ووقاية المبنع<br>وزارة الصاة ووقاية المبنع<br>مولكن لم يتم تفعيله بعد. تم إرسال رابط                                                                                                    | صغط على "إنشاء حساب".<br>بعد الانتهاء من خطوات التسجيل، س<br>إرسال بريد إلكتروني للتحقق من التف<br>بعد الضغط على "إنشاء حساب جديد<br>تم انشاء صابه                                                                                                    | - ب<br>9<br>ب -                               |
| ميع البيانات بنجاح<br>رضح أدناه.                      | ميظهر التنبيه التالي لتأكيد حفظ ج<br>ميل.<br>""؟ ستظهر هذه الرسالة كما هو مو<br>وزارة المدة ووقية المبتع<br>ولكن لم يتم تفعيله بعد. تم إرسال رابط<br>ولكن لم يتم تفعيله بعد. تم إرسال رابط                                                                                                    | صغط على "إنشاء حساب".<br>بعد الانتهاء من خطوات التسجيل، س<br>إرسال بريد إلكتروني للتحقق من التف<br>بعد الضغط على "إنشاء حساب جديد<br>التفعل إلى                                                                                                    | - ب<br>9<br>ب -                               |
| ميع البيانات بنجاح<br>رضح أدناه.                      | ميظهر التنبيه التالي لتأكيد حفظ ج<br>ميل.<br>. "؟ ستظهر هذه الرسالة كما هو مو<br>وزارة اصة ووقية المبني<br>ولكن لم يتم تفعيله بعد. تم إرسال رابط<br>الكتروني المسجل.<br>د الإلكتروني من noreply@moh.gov.ae                                                                                                    | صغط على "إنشاء حساب".<br>بعد الانتهاء من خطوات التسجيل، س<br>إرسال بريد إلكتروني للتحقق من التف<br>بعد الضغط على "إنشاء حساب جديد<br>التفعل إلى<br>عنوان بريدك الإ<br>او                                                                                                    | - ب<br>-<br>پ -                               |
| ميع البيانات بنجاح<br>رضح أدناه.                      | ميظهر التذبيه التالي لتأكيد حفظ ج<br>ميل.<br>مالك ستظهر هذه الرسالة كما هو مو<br>وزارة العدة ووقية المبتع<br>وزارة العدة ووقية المبتع<br>ولكن لم يتم تفعيله بعد. تم إرسال رابط<br>باكتروني المسجل.<br>هو رابط التفعيل لتفعيل<br>ملى رابط التفعيل لتفعيل                                                                                                    | صغط على "إنشاء حساب".<br>بعد الانتهاء من خطوات التسجيل، س<br>بعد الضغط على "إنشاء حساب جديد<br>التفعل إلى<br>و يرجى فتح البري<br>أو<br>أو قم بالضغط ء                                                                                                    | - ب<br>9<br>ب -                               |
| ميع البيانات بنجاح<br>يضح أدناه.                      | ميظهر التذبيه التالي لتأكيد حفظ ج<br>معيل.<br>. ": ستظهر هذه الرسالة كما هو مو<br>رزارة اصة روقية المبني<br>. ولكن لم يتم تفعيله بعد. تم إرسال رابط<br>الكتروني المسجل.<br>د الإلكتروني من noreply@moh.gov.a<br>مى رابط التفعيل لتفعيل<br>                                                                                                    | مبعط على "إنشاء حساب".<br>بعد الانتهاء من خطوات التسجيل، س<br>إرسال بريد إلكتروني للتحقق من التفو<br>بعد الضغط على "إنشاء حساب جديد<br>التفعل إلى<br>التفعل الى<br>او يرجى فتح البريا<br>او قر بالضغط<br>وريايه عربالضغط                                                                                                    | י - יי<br>ק<br>י -                            |
| ميع البيانات بنجاح<br>رضح أدناه.                      | ميظهر التذبيه التالي لتأكيد حفظ ج<br>ميل.<br>مالي.<br>مالي ستظهر هذه الرسالة كما هو مو<br>وزارة الصة ووقية المبني<br>وزارة الصة ووقية المبني<br>وزارة الصة ووقية المبني<br>سيل الذول<br>سيل درابط التفعيل لتفعيل<br>مالي درابط التفعيل لتفعيل<br>مالي درابط التفعيل الخو<br>محمد والوقت حتى<br>و الراحي وقير اعتمادًا على حمل الشيخة أو                                                                                                    | مبعط على "إنشاء حساب".<br>عد الانتهاء من خطوات التسجيل، س<br>إرسال بريد إلكتروني للتحقق من التف<br>عد الضغط على "إنشاء حساب جديد<br>التفعل إلى<br>موان بريدك او<br>او<br>مرجى فتح البريا<br>مرجى الطو بأنه<br>تمل رسالة ابر                                                                                                    | - ب<br>9<br>ب -                               |
| ميع البيانات بنجاح<br>رضح أدناه.                      | ميظهر التذبيه التالي لتأكيد حفظ ج<br>ميل.<br>مالي.<br>مالي مستظهر هذه الرسالة كما هو مو<br>وزارة الصة ووقية المبتع<br>وزارة الصة ووقية المبتع<br>منيا الذول تسييل بديد<br>ولكن لم يتم تفعيله بعد. تم إرسال رابط<br>بالكتروني المسجل.<br>د الإلكتروني من noreply@moh.gov.a<br>برابط التفعيل تنفعيل<br>مناصر ابط التفعيل تنفعيل<br>مناح الم الشبكة أو<br>مستخرق الأمر بعض الوقت حتى<br>فيته في مجلد الرسائل غير النهامة أو                                       | مبعط على "إنشاء حساب".<br>عد الانتهاء من خطوات التسجيل، س<br>إرسال بريد إلكتروني للتحقق من التف<br>عد الضغط على "إنشاء حساب جديد<br>التفعل إلى<br>المنع ماية<br>ورجى فتح البري<br>يرجى الط بانه<br>الما عن ف                                                                                                    | - ب<br>9<br>ب -                               |
| ميع البيانات بنجاح<br>رضح أدناه.                      | ميظهر التذبيه التالي لتأكيد حفظ ج<br>ميل.<br>                                                                                                    | مبعط على "إنشاء حساب".<br>بعد الانتهاء من خطوات التسجيل، س<br>إرسال بريد إلكتروني للتحقق من التف<br>بعد الضغط على "إنشاء حساب جديد<br>التفعل إلى الم<br>التفعل إلى الم<br>و قم بالضط ع<br>او قم بالضط ع<br>يرجى اللم بانه<br>يردي الم بانه<br>الرغوب فيه.                                                                                                    | - ب<br>9<br>ب -                               |
| ميع البيانات بنجاح<br>رضح أدناه.                      | ميظهر التذبيه التالي لتأكيد حفظ ج<br>ميل.<br>""> ستظهر هذه الرسالة كما هو مو<br>وزارة العدة ووقية المبتع<br>وزارة العدة ووقية المبتع<br>و لكن لم يتم تفعيله بعد. تم إرسال رابط<br>باكتروني المسجل.<br>د الإلكتروني من noreply@moh.gov.ae<br>من رابط التفعيل لتفعيل<br>noreply@moh.gov.ae<br>الندر اما يستغرق الأمر بعض الوقت حتى<br>يد الإكتروني اعتمادًا على حمل الشبكة أو<br>فيته في مجد الرسائل غير النهامة أو غير                                          | مبعط على "إنشاء حساب".<br>بعد الانتهاء من خطوات التسجيل، س<br>بعد الضغط على "إنشاء حساب جديد<br>التفعل إلى<br>تم إنشاء صابك<br>عوان بريدك الا<br>التفعل إلى<br>يرجى فتح البري<br>يرجى الم بانه<br>مسابك action<br>يرجى الم بانه<br>المرغوب فيه.                                                                                                    | - /،<br>و<br>- ب<br>- ب                       |
| ميع البيانات بنجاح<br>رضح أدناه.                      | ميظهر التذبيه التالي لتأكيد حفظ ج<br>ميل.<br>. "؟ ستظهر هذه الرسالة كما هو مو<br>وزارة اصة ووقية البني<br>وزارة اصة ووقية البني<br>سيل الدفول نسيل جديد<br>مولكن لم يتم تفعيله بعد. تم ارسال رابط<br>بالالكتروني المسجل.<br>دا الالكتروني من noreply@moh.gov.a<br>من رابط التفعيل لتفعيل<br>من رابط التفعيل لتفعيل<br>فيته في مجد الرسائل غير الهامة أو غير.                                                                                                   | مبعط على "إنشاء حساب".<br>بعد الانتهاء من خطوات التسجيل، س<br>إرسال بريد إلكتروني للتحقق من التفع<br>بعد الضغط على "إنشاء حساب جديد<br>التفعل إلى المنع<br>التفعل إلى المنع<br>موان بريدك الإ<br>المعنوا بريد الم<br>المرغوب فيه.<br>مخول<br>التفعل الدانات بادسال بديد (الكترمز الاتر                                                                                                    | ۔ /،<br>9<br>ب -<br>ب -                       |
| ميع البيانات بنجاح<br>رضح أدناه.                      | ميظهر التذبيه التالي لتأكيد حفظ ج<br>ميل.<br>                                                                                                    | مبعط على "إنشاء حساب".<br>بعد الانتهاء من خطوات التسجيل، س<br>إرسال بريد إلكتروني للتحقق من التف<br>بعد الضغط على "إنشاء حساب جديد<br>التفيل إلى<br>تم إنشاء صابة<br>برجى فتح البريا<br>و قر بالضغط ء<br>يرجى الطربانه<br>المرغوب فيه.<br>تم حفظ البيانات وإرسال بريد إلكتروني للت                                                                                                    | - /،<br>و<br>- ب<br>- ب                       |
| ميع البيانات بنجاح<br>رضح أدناه.                      | ميظهر التذبيه التالي لتأكيد حفظ ج<br>معلى.<br>                                                                                                    | مبعط على "إنشاء حساب".<br>بعد الانتهاء من خطوات التسجيل، س<br>إرسال بريد إلكتروني للتحقق من التفع<br>بعد الضغط على "إنشاء حساب جديد<br>التفعل إلى<br>التفعل إلى<br>عوان بريدك الإ<br>المع عرب الطربانه<br>يرجى الطربانه<br>يرجى الطربانه<br>المرغوب فيها.<br>تم حفظ البيانات وإرسال بريد إلكتروني للن                                                                                                    | - /<br>و<br>-<br>ب -                          |
| ميع البيانات بنجاح<br>رضح أدناه.<br>عيل حسابك في موقي | ميظهر التذبيه التالي لتأكيد حفظ ج<br>ميل.<br>."؟ ستظهر هذه الرسالة كما هو مو<br>وزارة العدة ووقية المبني<br>وزارة العدة ووقية المبني<br>وزارة العدة ووقية المبني<br>سيل الدفول لسيل بديد<br>مولكن لم يتم تفعيله بعد. تم إرسال رابط<br>الكتروني المسجل.<br>باكتروني المسجل.<br>مان رابط التفعيل لتفعيل<br>من رابط التفعيل لتفعيل<br>مور الموا التفعيل الأمر بعض الوقت حتى<br>الالكتروني اعتدادًا على حمل الشبكة أو<br>في مجلد الرسانل غير الهامة أو غير<br>فعيل | مبعط على "إنشاء حساب".<br>بعد الانتهاء من خطوات التسجيل، س<br>إرسال بريد إلكتروني للتحقق من التف<br>بعد الضغط على "إنشاء حساب جديد<br>التفيل إلى<br>التفيل إلى<br>عوان بريد الا<br>المرعب أو<br>المرغب فيه.<br>بريد الكتروني الذي أدخلته عند الت<br>بريدا لا<br>بريدا لا<br>بريدا بريدا بريد | - /،<br>و<br>- ب<br>- ب<br>- ب<br>انتقل إلى ب |
| ميع البيانات بنجاح<br>يضح أدناه.<br>هيل حسابك في موقِ | ميظهر التذبيه التالي لتأكيد حفظ ج<br>ميل.<br>. "؟ ستظهر هذه الرسالة كما هو مو<br>رزارة اصة روقية البني<br>مولكن لم يتم تفعيله بعد. تم إرسال رابط<br>الكتروني المسجل.<br>د الإلكتروني من noreply@moh.gov.a<br>من رابط التفعيل لتفعيل<br>من رابط التفعيل لتفعيل<br>من رابط التفعيل الفر بعض الوقت حتى<br>فيته في مجد الرسائل غير الهامة أو غير<br>يد الإلكتروني أشماذا على حمل الشبكة أو<br>فييل                                                                 | مبعط على "إنشاء حساب".<br>بعد الانتهاء من خطوات التسجيل، س<br>إرسال بريد إلكتروني للتحقق من التفع<br>بعد الضغط على "إنشاء حساب جديد<br>التفعل إلى<br>التفعل إلى<br>يرمى فتع البريا<br>و قر بللمنط ع<br>و تو مناه البر<br>يرمى الطربانه<br>من منط البيانات و إرسال بريد إلكتروني للتا<br>بريدك الإلكتروني الذي أدخلته عند الت<br>مة ووقاية المجتمع.                                                                                                    | ۔ /،<br>و<br>و<br>۔ ب<br>و<br>رابتھی ال       |

السيد الفاضل شكرًا لك على التسجيل في الخدمات الإلكترونية لوزارة الصحة ووقاية المجتمع، يرجى فتح الرابط أدناه لتفعيل حسابك رابط تفعيل الحساب مع أطيب التحيات، وزارة الصحة ووقاية المجتمع، الإمارات العربية المتحدة

4. تسجيل الدخول إلى النظام

| # | تسجيل     | ل دخول المستخدم                                                                           |
|---|-----------|-------------------------------------------------------------------------------------------|
| 1 | إذاكان ل  | الديك حساب بالفعل وترغب في الوصول إلى خدمات وزارة الصحة ووقاية المجتمع، قم بتسجيل الدخول، |
|   | واتبع الخ | لخطوات التالية:                                                                           |
|   |           |                                                                                           |
|   | .1        | .   اذهب إلى الموقع الرسمي <u>لوزارة الصحة ووقاية المجتمع</u>                             |
|   | .2        | . اضغط على الخدمات                                                                        |
|   | .3        | . ابحث عن الخدمة المطلوبة أو قم بكتابة اسم الخدمة في شريط البحث.                          |
|   | .4        | . اختر الخدمة المطلوبة                                                                    |
|   | .5        | . بعد اختيار الخدمة، اضغط على ابدأ الخدمة كما هو موضح أدناه.                              |
|   | .6        | . إذا قمت بتسجيل الدخول من الصفحة الرسمية، يمكنك الوصول مباشرة إلى الخدمات، بالضغط على    |
|   |           | "الخدمات" والإ سيتطلب منك تسجيل الدخول بعد الضغط على "ابدأ الخدمة".                       |
|   |           |                                                                                           |

|                                                                                                    |                                                                                                    | نتائج البحث                                | الصفحة الرئيسة 🗧                        |
|----------------------------------------------------------------------------------------------------|----------------------------------------------------------------------------------------------------|--------------------------------------------|-----------------------------------------|
|                                                                                                    |                                                                                                    | بحث                                        | نتائج ال                                |
| الى ت<br>العدد الإجمالي (184                                                                                 | ەن 🗅 🗋 الفيديو 💟 المور 🕑 الأستلة الشائعة                                                              | عوت<br>. • الخدمات • الأخبار • الفعاليات • | تجديد<br>∳يح بالا<br>يحث في             |
|                                                                                                    |                                                                                                    | ث للصفحات"تجديد"                           | نتائج البحر                             |
| دبی<br>عرض ←<br>التفاصيل                                                                                     | أم القيوين<br>عرض ← عرض ←                                                                             | الفجيرة<br>عرض<br>التفاصيل                 | الشارقة<br>عرض<br>التفاميل              |
| اجمالي المنامر: 5                                                                                            |                                                                                                    | 2                                          | ۵۴ 🔹 ا                                  |
|                                                                                                    |                                                                                                    | ث للخدمات "تجديد"                          | نتائج البحر                             |
| تجديد تسجيل شركة مصنعة للمنتجات الطبية                                                                       | تجديد تسجيل شركات السلائف الكيميانية البدأ الخدمة @                                                   | ۇسسە مىدلانية ♡<br>بدأ الخدمة ⊕            | דבנג זנלבים מ                           |
| اجمالي العنامر: 22                                                                                           |                                                                                                    | ى<br>] من 8                                | السابق<br>< 5 >                         |
|                                                                                                    |                                                                                                    | ديد ترخيص مؤسسة صيدلانية                   | الصفحة الرئيسة > الخدمات > تج           |
| ابدأ الخدمة<br>أضف الى المفضلة  ♡                                                                            | ىيدلانية                                                                                              | ص مؤسسة ح                                  | تجديد ترخي                              |
| تمدير إلى اكسل PDF عنه تمدير إلى اكسل PDF من تمدير إلى اكسل<br>ثم ثم ثم خ خ ش معدل التقييم : 2 من 6 مستخدمين | رسوم الخدمة<br>رسوم الطلب 100 درهم<br>رسوم الترخيص النهائي للصيدليات و المستودعات<br>7500 د<br>المزيد | \$                                         | مدة إتمام الخدمة<br>3 الم عمل<br>المزيد |
|                                                                                                    |                                                                                                    |                                            |                                         |
|                                                                                                    |                                                                                                    |                                            |                                         |
|                                                                                                    |                                                                                                    |                                            |                                         |

| مفحة تسجيل الدخول | سيُعاد توجيهك إلى م                                          | مسبقا،                      |
|-------------------|--------------------------------------------------------------|-----------------------------|
| شع                | وزارة الصحة ووقاية الم                                       |                             |
| تسجيل جديد        | تسجيل الدخول                                                 |                             |
| لرقمية<br>درر     | تسجيل الدخول بالهوية ا<br>مرة رضا محاد رستانين فرانش رفتين ر |                             |
|                   | Or                                                           |                             |
|                   | 5                                                            | <mark>8</mark> اسم المستخدم |
| ۲                 |                                                              | الله الس                    |
| ~                 |                                                              | نوع الصلب<br>المتقر         |
| نسيك اسم الفستخدم | هل سيت كلمه السر<br>تسجيل الدخول                             | ن تكرنی                     |
|                   |                                                              |                             |

معاينة الطلب

|              |                       | مب في معاينته                        | هنا لعرض أي قسم ترغ | - اضغط |
|--------------|-----------------------|--------------------------------------|---------------------|--------|
| لمىدلانىية ( | تجديد ترخيص المؤسسة ا | تجديد ترخيمن المؤسسة المبيدلانية 🔇 🏫 | حفظ وإغلاق (م       |        |
|              | عرض الكل عرض الكل     |                                      | 1                   |        |
|              | معلومات المؤسسة       |                                      | ~                   |        |
| 6            | مطومات الاتمىال       |                                      | ~                   |        |
|              |                       | < - تجديد ترخيص المؤسسة المبيدلانية  |                     |        |

| لومات المؤسسة 🖌                                                                                                    | معا             |                                                                                                    |                        | ^                   |             |
|----------------------------------------------------------------------------------------------------|-----------------|----------------------------------------------------------------------------------------------------|------------------------|---------------------|-------------|
|                                                                                                    |                 |                                                                                                    |                        |                     |             |
| اسم المنشأة (الإمطيرية)<br>المؤسسة الصيدلانية                                                                                                    |                 | اسم المنشأة (عربي)<br>مؤسسة صيدلانية                                                                                                    |                        |                     |             |
| نوع المنشأة                                                                                                    | 6               | التصنيف                                                                                                    |                        |                     |             |
| خاص                                                                                                    |                 | الصيدلة                                                                                                    |                        |                     |             |
| معلومات الترخيص                                                                                                    | 1               | الفنة                                                                                                    |                        |                     |             |
| : الشهادات                                                                                                    |                 | الصيدلة                                                                                                    |                        |                     |             |
| الجديد فرحيص الادويه ····<br>إنشاء ، قوات الدفاع الشعبي                                                                                                    |                 |                                                                                                    |                        |                     |             |
| ىن                                                                                                    | حالة الترخيم    |                                                                                                    | رقم الترخيص            |                     |             |
|                                                                                                    | منتيبة الصلاحية |                                                                                                    | 1263                   |                     |             |
|                                                                                                    | بتاريخ الإصدار  |                                                                                                    | وتاريخ انتهاء الصلاحية |                     |             |
|                                                                                                    | 12/02/2022      |                                                                                                    | 14/09/2022             |                     |             |
|                                                                                                    |                 | المؤسسة الصيدلانية                                                                                                    | < - تجدید تر خیص       |                     |             |
|                                                                                                    |                 | المؤسسة الصيدلانية                                                                                                    | < - تجنيد ترخيص        | للومات الاتصال      | مع          |
|                                                                                                    |                 | المؤسسة الصيدلانية                                                                                                    | < - تجدید تر خیص       | للومات الاتصال      | س مع        |
|                                                                                                    |                 | المزىسىة الصيدلانية                                                                                                    | < - تجدید ترخیص        | للومات الاتصال      | س مع        |
| معلومات الاتصال                                                                                                    |                 | المرسسة الصيدلانية                                                                                                    | < - تجدید تر خیص       | للومات الاتصال      | س مع        |
| معلومات الاتصال                                                                                                    |                 | المرسسة الصيدلانية                                                                                                    | < - تجدید تر خیص       | للومات الاتصال      | س مع        |
| معلومات الاتصال<br>&                                                                                                    |                 | المرسسة الصيدلانية<br>سم جهة الاتصال الثانية                                                                                                    | < - تجدید تر خیص       | للومات الاتصال      | س مع        |
| معلومات الاتصال<br>لم<br>اسم جهة الاتصال<br>نورتيست                                                                                                    |                 | المؤسسة الصيدلانية<br>مسم جهة الاتصال الثانية<br>مرح                                                                                                  | < - تجدید تر خیص       | للومات الاتصال      | یں مع       |
| معلومات الاتصال<br>معلومات الاتصال<br>مرتبست<br>مرتبست                                                                                                    |                 | المريسة الصيدلانية<br>سم جهة الاتصال الثانية<br>مرح<br>البريد الإلكتروني الأساسي                                                                      | < - تجدید تر خیص       | للومات الاتصال      | س مع        |
| معلومات الاتصال<br>با<br>اسم جهة الاتصال<br>نور تيست<br>فار م                                                                                                    |                 | الموسسة الصيدلانية<br>سم جهة الاتصال الثانية<br>مرح<br>البريد الإلكتروني الأساسي<br>noory@q-pros.com                                                  | < - تجدید ترخیص        | للومات الاتصال      | س مع        |
| معلومات الاتصال<br>اسم جهة الاتصال<br>نورتيست<br>التعيين<br>فارم                                                                                                    | البر            | الموسسة الصيدلانية<br>مسم جهة الاتصال الثانية<br>مرح<br>البريد الإلكتروني الأساسي<br>noory@q-pros.com                                                 | < - تجدید تر خیص       | الومات الاتصال      | س مع        |
| معلومات الانتصال<br>اسم جهة الاتصال<br>نورتيست<br>التعيين<br>فارما<br>مريد الإلكتروني البديل)<br>noor@q-pros.com                                                                                                    | البر            | المريسة الصيدلانية<br>سم جهة الاتصال الثانية<br>مرح<br>مرح<br>البريد الإلكتروني الأساسي<br>noory@q-pros.com<br>رقم الاتصال<br>+971586885028           | < - تجدید تر خیص       | ي<br>للومات الاتصال | س مع        |
| معلو مات الاتصال<br>اسم جهة الاتصال<br>نور تيست<br>التعييز<br>فارم<br>ماريد الإلكتروني (البريد الإلكتروني البديل)<br>مارم<br>ماريد الاتصال البديل                                                                                                    | البر            | المريسة الصيدلانية<br>سم جهة الاتصال الثانية<br>مرح<br>مرح<br>البريد الإلكتروني الأساسي<br>noory@q-pros.com<br>رقم الاتصال<br>+971586885028<br>الفاكس | < - تجدید ترخیص        | للومات الاتصال      | س مع        |
| معلو مات الاتصال<br>اسم جهة الاتصال<br>نور تيست<br>نور تيست<br>مالتعيين<br>فارم<br>التعيين<br>فارم<br>امر جه الاتصال<br>نور تيست<br>در توسال<br>التعيين<br>فار<br>فار<br>الاتصال<br>فار<br>فار<br>التعيين<br>فار<br>التعيين<br>فار<br>التعيين<br>فار<br>التعيين<br>فار<br>التعار<br>التعيين<br>فار<br>التعار<br>التعرين<br>فار<br>التعار<br>التعار<br>التعار<br>التعرين<br>فار<br>التعرين<br>التعرين<br>فار<br>التعرين<br>التعرين<br>فار<br>التعرين<br>التعرين<br>فار<br>التعرين<br>التعرين<br>فار<br>التعرين<br>التعرين<br>التور<br>التور<br>المار<br>المار<br>التور<br>التور<br>المار<br>المار<br>المار<br>المار<br>المار<br>المار<br>المار<br>المار<br>المار<br>المار<br>المار<br>المار<br>الممار<br>المار<br>المار<br>المار<br>المار<br>المار<br>المار<br>المار<br>الما | البر            | المرسبة الصيدلانية<br>مسم جهة الاتصال الثانية<br>مرع<br>البريد الإلكتروني الأساسي<br>noory@q-pros.com<br>+971586885028<br>الفاكس<br>الفاكس            | < - تجدید تر خیص       | المومات الاتصال     | <u>س مع</u> |

|                |                   | عرض معلومات الموقع |
|----------------|-------------------|--------------------|
| معلومات الموقع |                   | ^                  |
|                |                   |                    |
| الإمارة        | المنطقة           |                    |
| أبوظبي         | رأس الخيمة        |                    |
| الشارع         | اسم المبنى        |                    |
| شارع الشرقية   | بلازا             |                    |
| مىندوق بريد    | خريطة جوجل رابط   |                    |
| 123            | خريطة جوجل رابط ﴿ |                    |
| رقم المبنى     |                   |                    |
| 1              |                   |                    |
|                |                   |                    |
|                |                   |                    |
|                |                   |                    |

|   |                                       |                                                                                                    |                                                                                                    | رض تقاصيل المالك                                              |
|---|---------------------------------------|----------------------------------------------------------------------------------------------------|----------------------------------------------------------------------------------------------------|---------------------------------------------------------------|
| 2 | تفاصيل المالك                         |                                                                                                    |                                                                                                    | ~                                                             |
|   |                                       |                                                                                                    |                                                                                                    |                                                               |
|   | صورة شخصية                            |                                                                                                    |                                                                                                    |                                                               |
|   |                                       |                                                                                                    |                                                                                                    |                                                               |
|   |                                       | العنو ان                                                                                                    | نه ع الحنس                                                                                               |                                                               |
|   |                                       | السيدة                                                                                                    | لاتى                                                                                                    |                                                               |
|   | 1 +                                   |                                                                                                    |                                                                                                    |                                                               |
|   |                                       |                                                                                                    |                                                                                                    |                                                               |
|   | ا الاسم الأول                         | الاسم الأوسط                                                                                                    | اسم العانلة                                                                                              |                                                               |
|   | نور                                   | اختبان                                                                                                    | ياسين                                                                                                    |                                                               |
|   | الاسم الأول-عربي                      | الاسم الأوسط-عربي                                                                                                    | اسم العائلة-عربي                                                                                         |                                                               |
|   | فور                                   | کست                                                                                                    | یاسین                                                                                                    |                                                               |
|   | <b>الجسيه</b><br>الأليانية            | رقم جوار استور.<br>13243                                                                                                    | هويه الإمارة<br>123-4567-8910111-1                                                                       |                                                               |
|   | نسبة المشاركة                         | مواطن إماراتي                                                                                                    |                                                                                                    |                                                               |
|   | 7%                                    | У                                                                                                    |                                                                                                    |                                                               |
|   | معلومات الاتصال                       |                                                                                                    |                                                                                                    |                                                               |
|   | رقم الاتصال                           | البريد الإلكتروني الأساسي                                                                                                    |                                                                                                    |                                                               |
|   | +971586885028                         | noory@q-pros.com                                                                                                    | 1                                                                                                    |                                                               |
|   |                                       |                                                                                                    |                                                                                                    |                                                               |
|   |                                       |                                                                                                    |                                                                                                    |                                                               |
|   | بر<br>بر<br>ا                         | <b>ء في تعبئة الطلب</b><br>تقاصيل الشريك<br>عربي) لهويه الإمارانيه رام جوان السار. الجنوية حصه ٪ التقام<br>123-4647<br>1011011                              | لعرض تفاصیل الشریك<br>نیص منشأة صیالانیة" للبد:<br>۱۲۰۰ انعل (بطری) ۱۲۰۰ اعل (                           | رض تفاصيل الشريك<br>بغط على "رمز العين"<br>بغط على "تجديد ترخ |
| • | ۲<br>۵<br>۵                           | <b>ء في تعبئة الطلب</b><br>تفاسيل التريك<br>مرى) الهوية الإماراتية رقم جواز السلر. الجنسية حصة % القام<br>128-4067.<br>128-4067.<br>121-1011                | لعرض تفاصيل الشريك<br>عيص منشأة صيدلانية" للبد:<br>الاب العمل (إيبلوي) الاب العل (                       | رض تفاصيل الشريك<br>غط على "رمز العين"<br>غط على "تجديد ترخ   |
| 3 | • • • • • • • • • • • • • • • • • • • | م في تعبئة الطلب<br>عنون الإماراتية ولم جواز السلر. الجسية حصة % العام<br>مربي) الهوية الإماراتية ولم جواز السلر. الجسية حصة % العام<br>123-4967<br>1911111 | لعرض تفاصيل الشريك<br>عيص منشأة صيدلانية" للبد:<br>٢٣- التعل (ابطري) الام العل (<br>علي ٢٢٠ العل المعل ( | رض تفاصيل الشريك<br>بغط على "رمز العين"<br>بغط على "تجديد ترخ |

| ÷ | تفاصيل الشريك                           |                                  |                                       |  |
|---|-----------------------------------------|----------------------------------|---------------------------------------|--|
|   | صورة شخصية                              |                                  |                                       |  |
| 4 |                                         | العُوان<br>إشيد                  | نوع الج <i>نن</i><br>انٹی             |  |
|   | الاسم الأول                             | الاسم الأوسط                     | اسم العائلة                           |  |
|   | مراح<br>الأسم الأول-عربي<br>مرح         | سمر<br>الأميم الأوسط-عربي<br>تست | مصنعتی<br>اسم العائلة-عربی<br>المصطفی |  |
|   | نسبة المشاركة<br>77%<br>رقم جواز السقر. | مواطن إمار اتى<br>لا             | الجنسية<br>الأفغاني                   |  |
|   | 32221<br>معلومات الاتصال                |                                  |                                       |  |

إضافة المرفقات

|                              | ا إضافة المرفقات                                                                                                    |
|------------------------------|----------------------------------------------------------------------------------------------------|
| حجم الملف / نوع الملف)       | - عند إضافة مرفق يتعين عليك اتباع التوجيهات المتعلقة بالمرفقات (من حيث                                                                                                    |
|                              | - يمكنك اختيار المرفق من مكان استيراد الملفات                                                                                                    |
| νς                           |                                                                                                    |
| المرفقات                     | اکتمل 2 من 5                                                                                                    |
|                              |                                                                                                    |
| المدني شهادة<br>المدني شهادة | ا الشيعة سارية الفضول من المتشاة الديارية العامة المومليين مع قائمة الشراحاء<br>الترغيض                                                                                                    |
|                              | حدد الملذت من جهاز الكسبيرتر الخاص بك<br>محدد الملذت من جهاز الكسبيرتر الخاص بك<br>الملذك الدعومة هي: يعت ، ورد: جع<br>محم الملد: لا يزيد عن 10 ميدليت.<br>مسع بطا عن المرفقت على جهاز الكسبيرتر. الخاس بك |
| لي المطلوب.                  | مسوق 😻 🔜<br>- اضغط على علامة التحقق المشار إليها كما هو موضح أدناه لإضافة المرفق التا<br>- تأكد من إضافة جميع المرفقات 5/5 لمتابعة طلبك                                                                    |

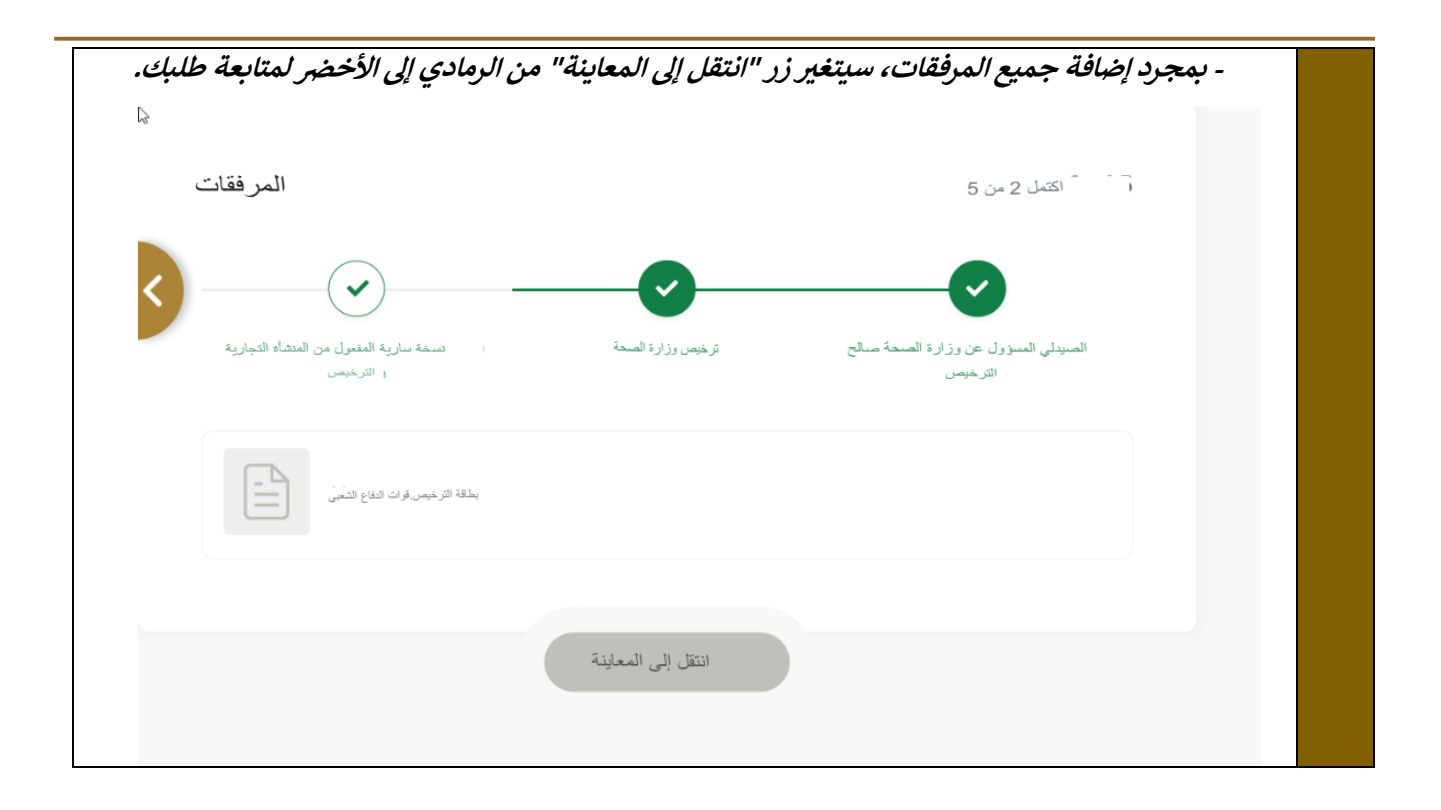

|   |                                                   | 7. تقديم الطلب                                                                                                    |
|---|---------------------------------------------------|----------------------------------------------------------------------------------------------------|
|   |                                                   | تقديم الطلب                                                                                                    |
|   |                                                   | -لتقديم الطلب اضغط على "تقديم الطلب"<br>- لتحرير قسم المرفقات، اضغط على "عرض"                                                                                                    |
|   | د سيع الكل 🖌 طبي الكان 🚬                          | عديم الطلب.                                                                                                    |
|   | معلر مات المؤسسة                                  | ~                                                                                                    |
|   | معلومات الاتصال                                   | ~                                                                                                    |
|   | معلو مات السوقع                                   | ~                                                                                                    |
|   | تفاصيرل المالك                                    | ~                                                                                                    |
|   | تفاصيل النبريك                                    | ~                                                                                                    |
|   | المرفقات                                          | ~                                                                                                    |
|   | تقنيم الطلب                                       |                                                                                                    |
|   | المرفقات فأ                                       | مدر 5 مز 5                                                                                                    |
|   | المرتقع بے قامۃ فیریا۔<br>1 امریکھ ہے قامۃ فیریا۔ | ک<br>ساہ ساری انسان انسان انسان انسان انسان انسان انسان انسان انسان انسان انسان انسان انسان انسان انسان انسان انسان<br>ان انسان انسان انسان انسان انسان انسان انسان انسان انسان انسان انسان انسان انسان انسان انسان انسان انسان انسان ا |
| 0 | ایسة شر" ریایو: تور غرنیا 833 کی<br>کوربیت ۲      | مقرر فرد                                                                                                    |
|   |                                                   |                                                                                                    |
|   |                                                   |                                                                                                    |
|   |                                                   |                                                                                                    |
|   |                                                   |                                                                                                    |

|                                                                                                    | <ol> <li>دفع الرسوم في المراحل المطلوبة</li> </ol>          |
|----------------------------------------------------------------------------------------------------|-------------------------------------------------------------|
|                                                                                                    | إجراء الدفع                                                 |
| يوم المستحقة.                                                                                           | مجرد تقديمك للطلب وإرساله، سيتطلب منك دفع الرس              |
| 15                                                                                                    | - اخترط مقة الدفع المفضلة لدبك                              |
| وفرالا بتاروا ومربق                                                                                     | اخبط على المستعم المعلقية المناسبة المناسبة الخطمة التلك    |
| <u>ي</u> - وهورطبه- (مناقع.                                                                             | - الرجيعة على محساب السعر . تاريتها إلى المحطول المالم      |
|                                                                                                    | - اصغط على "إلغاء" لإلغاء عملية الدفع                       |
|                                                                                                    |                                                             |
| الإمارات العريبية المتحدة                                                                               | الإمارات العربية المتحدة                                    |
| ورباره الفليفة وردوية الفجليخ                                                                           |                                                             |
|                                                                                                    |                                                             |
| حة ووقاية المجتمع                                                                                       | وزارة الصد                                                  |
| 06 :19 :00                                                                                              | الوفت المتبقي للتسجيل (                                     |
|                                                                                                    |                                                             |
| ÷                                                                                                    |                                                             |
| الطر بقة                                                                                                | تأكيد                                                       |
|                                                                                                    | -                                                           |
| عَامَ إِلَى عَامَ مِنْ عَامَ مِنْ الْمُعَامِ مِنْ عَامَ مُعَامَ عَلَى مُعَامَ مُعَامَ مُعَامَ مُعَامَ و |                                                             |
| احتر طريفه استع المصوبة                                                                                 |                                                             |
|                                                                                                    |                                                             |
|                                                                                                    | THE THE                                                     |
|                                                                                                    |                                                             |
| بطاقة                                                                                                   | التحويل المصر في                                            |
|                                                                                                    |                                                             |
|                                                                                                    |                                                             |
| إلغاء العملية                                                                                           | حساب السعر                                                  |
|                                                                                                    |                                                             |
| ة ال <u>حقول.</u>                                                                                       | - قم بإدخال بيائات البطاقة واتباع التوجيهات المتعلقة بتعبئة |
|                                                                                                    | a los tils and total att                                    |
| ولارد است ورداره است                                                                                    | وزارة الصبحة وواساية السجتمع                                |
|                                                                                                    |                                                             |
| الاسمة روداية المجتمع<br>لي: 3122.13 در هم                                                              | المراع الارميل                                              |
| 35:00:01:,                                                                                              | الوقاد البالل في السيل                                      |
| يق جرجل باي                                                                                             | الدقع عن طريد                                               |
|                                                                                                    |                                                             |
| اسم عامل البطاقة<br>ميتا د امان                                                                         |                                                             |
| ر قد النظان                                                                                             |                                                             |
| 4111 1111 1111 1111                                                                                     |                                                             |
| است هم                                                                                                  |                                                             |
| 28 28                                                                                                   |                                                             |
| الوعقي على القدر وعاد والإستاني                                                                         |                                                             |
| ہے الآن                                                                                                 |                                                             |
|                                                                                                    | - 1440 M - 14                                               |
| العاد العنقية                                                                                           | العين طريفة الناع                                           |
|                                                                                                    |                                                             |
|                                                                                                    |                                                             |
|                                                                                                    |                                                             |

|                                                                                                    | b                                                                                                    | الوقت الباقي في ا                                                                                             | لتسجيل                                                      | ة ووقاية المجتمع<br>00:07:18                                                     |                                                                                              |                                                                                             |                                           |
|----------------------------------------------------------------------------------------------------|----------------------------------------------------------------------------------------------------|----------------------------------------------------------------------------------------------------|-------------------------------------------------------------|----------------------------------------------------------------------------------|----------------------------------------------------------------------------------------------|---------------------------------------------------------------------------------------------|-------------------------------------------|
|                                                                                                    |                                                                                                    | 1                                                                                                    | ىلەر<br>ئەر                                                 | ت<br>الطريفة                                                                     |                                                                                              |                                                                                             |                                           |
| الوصف<br>الرسوم المحلية المىريعة<br>المجموع الكلى                                                                                                    | لىىريغة حصر OW                                                                                                    | غلبما<br>5.75                                                                                                 | į<br>15                                                     | مبلغ الضريبة (در هم إماراتی)<br>0.00                                             | الكمية<br>1                                                                                  | الكمية<br>1                                                                                 | المجموع مع مبلغ الضريبة<br>15,75<br>15.75 |
| الوصف<br>الأسهم المطية السريعة –                                                                                                    | لسريعة – وزارة الصحة ووقاية المجتمع OW                                                                                                    |                                                                                                    | المبلغ<br>5                                                 | مبلغ الضريبة (در هم إماراتی)<br>0.00                                             | الكمية<br>1                                                                                  | الكمية<br>1                                                                                 | المجموع مع مبلغ الضريبة<br>5              |
| المجموع الكلى<br>الوصف<br>أسهروز إرة الصحة ووقاد                                                                                                    | حدة و وقابة المحتمع من طلبات الثماذج الذكبة لإصدار أو تعديل اصدار                                                                                                    | دیل اصدار ایدل فاقد                                                                                           | المبلغ                                                      | مبلغ الضريبة (درهم إماراتی<br>0.00                                               | ) الکم                                                                                       | الكمية<br>1                                                                                 | 5<br>المجموع مع مبلغ الضريبة<br>5         |
| لشهادة الميلاد<br>المجموع الكلي                                                                                                    |                                                                                                    | - 13 1-3                                                                                                    | 5                                                           | 0,00                                                                             | -                                                                                            | *                                                                                           | 5                                         |
| الوصف<br>سمارت Q صحة BD<br>المجموع الكلي                                                                                                    | BD Á                                                                                                    | للمبلغ<br>5                                                                                                   | į                                                           | مبلغ الضريبة (در هم إماراتی)<br>0.00                                             | الكمية<br>1                                                                                  | الكمية<br>1                                                                                 | المجموع مع مبلغ الضريبة.<br>5<br>5        |
| الوصف<br>إصدار شهادة میلاد<br>المجموع الکلی                                                                                                    | لاد                                                                                                    | المبلغ<br>50                                                                                                  | į                                                           | مبلغ الضريبة (در هم إماراتی)<br>0.00                                             | الكمية<br>1                                                                                  | الكمية<br>1                                                                                 | المجموع مع مبلغ الضريبة<br>50<br>50       |
| الوصف                                                                                                    |                                                                                                    | المبلغ<br>0.55                                                                                                | į                                                           | مبلغ الضريبة (در هم إماراتی)<br>0.3                                              |                                                                                              | الم                                                                                         | مجموع مع مبلغ الضريبة<br>0.58             |
| رسوم النطقة<br>المحموع الكي<br>إجملي الضريبة<br>المبلغ الإجملي<br>مواصلة الدفع<br>الطباعة نسخة و                                                                                                    | خة ورقية من الإيصال، اضغط على "                                                                                                    | على "طباعة ا                                                                                                  | الإيصال                                                     | تغيير طريقة الد                                                                  | فغ                                                                                           |                                                                                             | 0.58<br>0,03<br>81,33                     |
| رسوم النطقة<br>المحموع الكي<br>إجملي الضريبة<br>المبلغ الإجملي<br>الطباعة نسخة و<br>تفاصيل الدفه                                                                                                    | خة ورقية من الإيصال، اضغط على "                                                                                                    | على "طباعة ا                                                                                                  | الإيصال                                                     | تغيير طريقة الد<br>•                                                             | فع                                                                                           |                                                                                             | 0.58<br>0,03<br>81,33                     |
| رسوم النطقة<br>المجموع الكى<br>إجملى الضريبة<br>مواصلة الدفع<br>لطباعة نسخة و<br>تفاصيل الدفع                                                                                                    | خة ورقية من الإيصال، اضغط على "<br>1.33                                                                                                    | على "طباعة ا                                                                                                  | لإيصال                                                      | تغيير طريقة الد                                                                  |                                                                                              |                                                                                             | 0.58<br>0,03<br>81,33                     |
| رسوم المطقة<br>المحموع الكي<br>إجملي الضريبة<br>المبلغ الإجملي<br>مواصلة الدفع<br>الطباعة نسخة و<br>المبلغ الدفوع<br>معرف النفع<br>معرف النفع                                                                                                    | خة ورقية من الإيصال، اضغط على "<br>هذه ورقية من الإيصال، اضغط على "<br>                                                                                                    | على "طباعة ا                                                                                                  | الإيصال                                                     | تغيير طريقة الد<br>ا                                                             |                                                                                              |                                                                                             | 0.58<br>0,03<br>81,33                     |
| رسوم النطقة<br>المحموع الكلى<br>إجملى الضريبة<br>المبلغ الاجملى<br>مواصلة الدفع<br>الطباعة نسخة و<br>المبلغ الدفوع<br>مرجع الطلب                                                                                                    | خة ورقية من الإيصال، اضغط على "<br>خة ورقية من الإيصال، اضغط على "<br>ناهة<br>100219237775858245<br>BDU000722022<br>SMARTCUBE<br>                                                                                                    | على "طباعة ا                                                                                                  | لإيصال!                                                     | تغير طريقة الد                                                                   |                                                                                              |                                                                                             | 0.58<br>0,03<br>81,33                     |
| رسوم المطقة<br>المعمرع الكى<br>إجملى الضريبة<br>الميلغ الإجملى<br>مواصلة الدفع<br>الطباعة نسخة و<br>الميلغ المنفرع<br>مرجع الطب<br>تتوجة الدفع                                                                                                    | خة ورقية من الإيصال، اضغط على "<br>خة ورقية من الإيصال، اضغط على "<br>ناجة<br>                                                                                                    | على "طباعة ا<br>الكلية م                                                                                      | الإيصال<br>الإيصال<br>بيلغ قيمة الض                         | تغير طريقة الك<br>م<br>يبية المضافة (درهم إماراتي                                | فع<br>الميلغ الإجمالي (در هم<br>إماراتي)                                                     | <u>م</u>                                                                                    | 0.58<br>0,03<br>81,33                     |
| رسم المطقة<br>المحموع الكى<br>إجملى الضريبة<br>المبلغ الإجملي<br>الطباعة نسخة و<br>الطباعة نسخة و<br>المبلغ الدفع<br>حدة المعاملة                                                                                                    | خة ورقية من الإيصال، اضغط على "<br>هذة ورقية من الإيصال، اضغط على "<br>هذا المحقة<br>المحقة المرابع المالي المحقة<br>التفاصيل<br>الرسوم المطية السريعة ممسر WO                                                                                                    | على "طباعة ا<br>الكمية م<br>الكمية م                                                                          | الإيصال<br>بيني يسال<br>بيلغ قيمة الض                       | تغيير طريقة الد<br>ب<br>يبة المضافة (در هم إماراتي                               | نع<br>الميلغ الإجمالي (در هم<br>إماراتي)<br>15,75                                            | Δη                                                                                          | 0.58<br>0,03<br>81,33                     |
| رسوم المطقة<br>المعرع الكى<br>إجملى الضريبة<br>المبلغ الإجملى<br>مواصلة الدفع<br>تقاصيل الدفع<br>تقاصيل الدفع<br>حلة المعاملة                                                                                                    | لحة ورقية من الإيصال، اضغط على "<br>هذة ورقية من الإيصال، اضغط على "<br><br>فاجمة<br>BDU00072022<br>SMARTCUBE<br><br>ألا يواع المبلغ بنجاح<br>الرسوم المطية السريعة حمر WO<br>الأسهم المطية السريعة حوزارة المحة ووقاية المجتمع<br>OW                                                                                                    | <b>على "طباعة ا</b><br>الكلية م<br>الكلية م<br>1 (                                                            | الإيصال<br>الإيصال<br>مبلغ قيمة الض<br>0.00                 | تغير طريقة الله<br>م<br>يية المضافة (درهم إماراتي                                | غي<br>المبلغ الإجمالي (درهم<br>إماراتي)<br>15,75<br>5.00                                     | مع<br>مع                                                                                    | 0.58<br>0,03<br>81,33                     |
| رسوم المطقة<br>المجموع الكي<br>إجملي الضريبة<br>المبلغ الإجملي<br>مواصلة الدفع<br>الطباعة نسخة و<br>المبلغ الدفوع<br>حلة المعاملة<br>مرف النفع<br>مرف النفع<br>مرف النفي<br>مرف النفي<br>مرف التعامي<br>مرف التعامي<br>مرف المرف المر المرف المر المرف المرف المرف المرف المرف المرف ال | خة ورقية من الإيصال، اضغط على "<br>هذه ورقية من الإيصال، اضغط على "<br>هذه ورقية من الإيصال، اضغط على "<br>هذه ورقية الموتعة<br>عمر 10021923775858245<br>BDU000722022<br>SMARTCUBE<br>SMARTCUBE<br>الرسوم المطية المريعة مصر W<br>الرسوم المطية المريعة مصر W<br>الاسم وزارة الصحة ورقية المجتمع من طلبات الماتج الذكية<br>الموادر المحة ورقية المجتمع من طلبات الماتج الذكية<br>الموادر المحة ورقية المجتمع من طلبات الماتج الذكية                                                                                                    | <b>على "طباعة (</b><br>الكمية م<br>الكمية م<br>1 (                                                            | الإيصال (<br>بينا قيمة الض<br>0.00<br>0.00                  | تغير طريقة الد<br>ا                                                              | غي<br>المينغ الإجمالي (در هم<br>إماراتي)<br>15,75<br>5.00<br>5,00                            | مم<br>                                                                                      | 0.58<br>0,03<br>81,33                     |
| رسوم المطقة<br>المحمرع الكى<br>إجملى الضريبة<br>المبلغ الإجملي<br>الطباعة نسخة و<br>الطباعة نسخة و<br>المبلغ الدفع<br>محرف الفع                                                                                                    | خة ورقية من الإيصال، اضغط على "<br>خة ورقية من الإيصال، اضغط على "<br>                                                                                                    | <b>على "طباعة (</b><br>على "طباعة (<br>الكمية •<br>1 () 1 ()<br>1 () 1 () () () () () () () () () () () () () | الإيصال<br>الإيصال<br>مبلغ قيمة الض<br>0.00<br>0.00<br>0.00 | تغيير طريقة الد<br>ب<br>يبة المضافة (در هم إماراتي                               | نع<br>المبلغ الإجمالي (درهم<br>إماراتي)<br>(درهم<br>15,75<br>5.00<br>5,00<br>5,00<br>50,00   | مم<br>بر<br>ا                                                                               | 0.58<br>0,03<br>81,33                     |
| رسم الملقة<br>المعرع الكى<br>إجملى الضريبة<br>المبلغ الإجملى<br>مواصلة الدفع<br>الطباعة نسخة و<br>المبلغ الدفع<br>مرح الدفع<br>مرجع الطلب<br>مرجع الطلب<br>مرجع الطلب<br>مرجع الملب<br>مرجع الملب<br>مرجع الملب<br>مرجع الملب<br>مرجع الملب<br>مرجع الملب<br>مرجع الملب<br>مرجع الملب                                                                                                    | خة ورقية من الإيصال، اضغط على "<br>هذه ورقية من الإيصال، اضغط على "<br>هذه المحقة المنابعة المن المحقة المحقة المحقة المحقة المحقة المن المحقة المرابعة المرابعة المرابعة المرابعة المرابعة محمر المحقة ووقاية المجتمع المحقة المرابعة المرابعة المرابعة من طلبات السلاج الذكية الكرية المحقة ووقاية المجتمع من طلبات السلاج الذكية الكرية المحقة المرابع المحالية المرابعة من طلبات السلاج الذكية الكرية المحقة ووقاية المجتمع من طلبات السلاج الذكية المحقة ووقاية المجتمع المحالية المرابعة من طلبات السلاج الذكية المحقة ووقاية المجتمع المحالية المرابعة من طلبات السلاج الذكية الكرية المحقة ووقاية المجتمع المحالية المرابعة من طلبات السلاج الذكية المحقة ووقاية المجتمع المحالية المرابعة مرابعة المولاد المحقة ووقاية المجتمع من طلبات السلاج الذكية المحالية المرابعة مرابعة المولاد المحقة مرابعة مرابعة | <b>على "طباعة ا</b><br>التعية ا<br>التعية م<br>التعية م<br>التعية م<br>التعية م                               | الإيصال<br>إيصال<br>مرابع قيمة الض<br>0.00<br>0.00<br>0.00  | تغيير طريقة الد<br>ب<br>يبة المضافة (در هم إماراتي<br>بية المضافة (در هم إماراتي | نع<br>المبلغ الإجمالي (در هم<br>إماراتي)<br>(در هم<br>15,75<br>5.00<br>5,00<br>5,00<br>50,00 | μ<br>μ<br>μ<br>μ<br>μ<br>μ<br>μ<br>μ<br>μ<br>μ<br>μ<br>μ<br>μ<br>μ<br>μ<br>μ<br>μ<br>μ<br>μ | 0.58<br>0,03<br>81,33                     |